#### **O**BJECTIVES

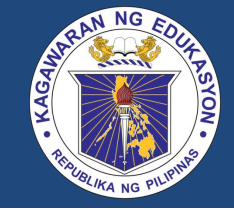

- Understand the mechanism by which the Philippines WinS Program will be monitored
- Gain a basic skill in encoding the WinS M&E form in the WinS Monitoring System for schools
- Gain a basic skill in uploading the school system into the Online Monitoring System

# WINS INDICATORS IN THE BEIS

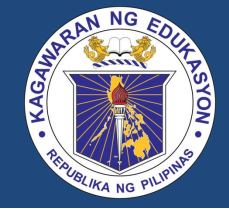

- Water source including availability of drinking water and children bringing their own water
- Daily cleaning of sanitation facilities
- Group handwashing facilities
- Availability of sanitary pads
- Learners dewormed

# **INDICATORS & DATA ELEMENTS**

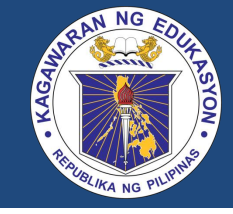

#### Indicators

| 1-Star                             | 2-Star                                      | 3-Star                                      |
|------------------------------------|---------------------------------------------|---------------------------------------------|
| W.1-a. Safe drinking water comes   | W.1-b. Safe drinking water is               | W.1-c. Safe drinking water is               |
| from children who bring their own  | available in the school <b>but supply</b>   | provided for free for all children in       |
| drinking water                     | <u>is not regular.</u>                      | the school <b>at all times</b>              |
|                                    |                                             |                                             |
| W.2-a. Regardless of source, water | W.2-b. Regardless of source, water          | W.2-c. Regardless of source, water          |
| for cleaning is available only for | for cleaning is available on a <b>daily</b> | for cleaning is available on a <b>daily</b> |
| certain days of the week           | basis but only on certain hours of          | basis in all school hours                   |
|                                    | the day.                                    |                                             |
| W.3-a. The school coordinates      | W.3-b. The quality of water is              | W.3-c. The quality of water is              |
| with the relevant agency/office to | tested once every calendar year in          | tested more than once every                 |
| test the quality of water.         | coordination with the relevant              | calendar year in coordination with          |
|                                    | agency/office.                              | the relevant agency/office.                 |

#### **School Monitoring Form**

| Instruction | on:<br>Ill-up the space:<br>lead or any auth<br>or integrated sr | s provided correctly a<br>norized representative<br>hools, please fill up to | nd completely<br>e from the sch<br>wo forms, one | . This for<br>ool.<br>for eleme | n shall be accomp | lished by the Sch |
|-------------|------------------------------------------------------------------|------------------------------------------------------------------------------|--------------------------------------------------|---------------------------------|-------------------|-------------------|
| A. 50       | HOOL PROFILE                                                     |                                                                              |                                                  |                                 | ,                 |                   |
| Date:       |                                                                  | School Year:                                                                 |                                                  | Level:                          | Elementary        | Secondary         |
| School I    | Vame:                                                            | -                                                                            |                                                  | School I                        | D:                |                   |
| District    | 5                                                                |                                                                              | Divisio                                          | in:                             | -                 |                   |
| Comple      | te School Addre                                                  | ee.                                                                          |                                                  | 12                              |                   |                   |
| Name o      | f School Head:                                                   |                                                                              |                                                  | Contact                         | No.:              |                   |
|             | NU 192                                                           |                                                                              |                                                  |                                 |                   |                   |
| 10          | an enronnent:                                                    | MALE                                                                         | FEMALE                                           | T                               | OTAL              |                   |
|             | Shift 1                                                          |                                                                              |                                                  |                                 |                   |                   |
|             | Shift 2                                                          |                                                                              |                                                  |                                 |                   |                   |
|             | Shift 3                                                          |                                                                              |                                                  |                                 |                   |                   |
|             |                                                                  |                                                                              |                                                  | 10                              |                   |                   |
|             |                                                                  |                                                                              |                                                  |                                 |                   |                   |

#### **School Monitoring System**

| Department of Education           |
|-----------------------------------|
| WASH in Schools Monitoring System |

B. Water Access

| 1. | Does the school provide safe drinking water?                 | Yes, but supply is not regular |
|----|--------------------------------------------------------------|--------------------------------|
| 2. | Is the drinking water provided by the school for free?       | Yes                            |
| 3. | What mechanism are used to ensure learners have safe drinkin | g water?                       |
|    | Teachers ask the learners to bring their own drinking water  | Check                          |
|    | to school                                                    |                                |
|    | Safe water in refillable containers are provided in          | Check                          |
|    | designated areas within the school                           |                                |
|    | Water from an accordible water course is bailed              |                                |

#### **Online Monitoring System**

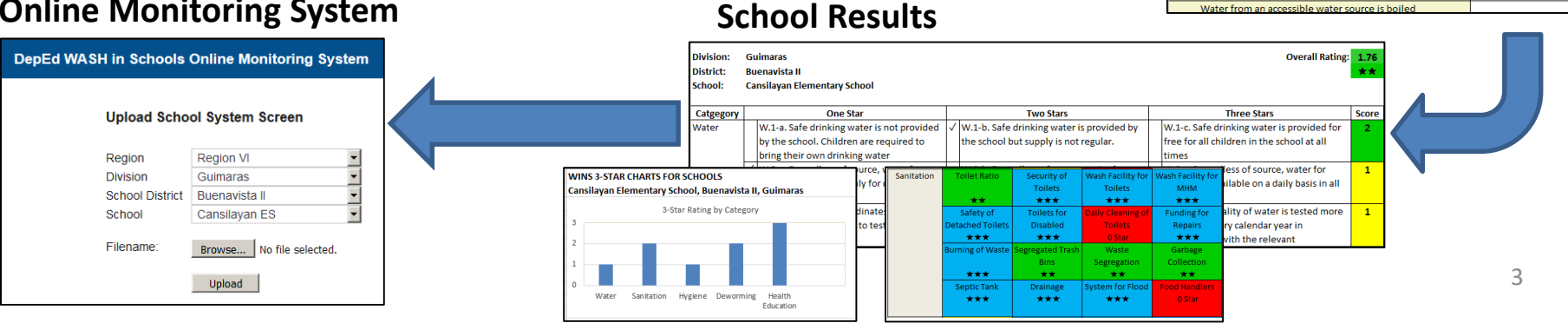

#### DEPARTMENT OF EDUCATION WASH IN SCHOOLS (WinS) MONITORING FORM

#### Instruction:

- Fill-up the spaces provided correctly and completely. This form shall be accomplished by the School Head or any authorized representative from the school.
- For integrated schools, please fill up two forms, one for elementary and one for secondary.

| Date:                                                      | School Year: |           | Level: 🔲 Element | ary 🛛 Secondary |
|------------------------------------------------------------|--------------|-----------|------------------|-----------------|
| School Name:                                               |              | S         | chool ID:        |                 |
| District:                                                  |              | Division: |                  |                 |
| Complete School Ac                                         | ldress:      | 18        | ilo.             |                 |
|                                                            |              |           |                  |                 |
| Name of School Hea                                         | ad:          | c         | Contact No.:     |                 |
| Name of School Hea<br>Total Enrolmer                       | nd:          | (         | Contact No.:     |                 |
| Name of School Hea<br>Total Enrolmer                       | nt:MALE      | FEMALE    | Contact No.:     |                 |
| Name of School Hea<br>Total Enrolmer<br>Shift 1            | nt:MALE      | FEMALE    | Contact No.:     |                 |
| Name of School Hea<br>Total Enrolmer<br>Shift 1<br>Shift 2 | nt:MALE      | FEMALE    | TOTAL            |                 |

T Yes

T Yes

#### 3. WATER ACCESS

1. Does the school provide drinking water? Check only one.

All the time

Yes, but supply is not regular

- No drinking water in the school
- 2. Is the drinking water provided by the school for free?
- 3. Does the school coordinate with the LGU or water district to test the quality of water?

- WinS Monitoring Form
- 6 pages
- 56 questions

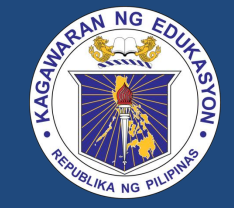

# WINS MONITORING SYSTEM

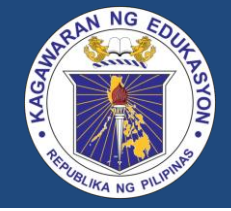

- Excel file containing data for one school and automatic feedback mechanism
- Modules:
  - Data entry
  - 3-Star Matrix for Schools
  - 3-Star Report for Schools
  - 3-Star Charts for Schools

## **Data Entry Module**

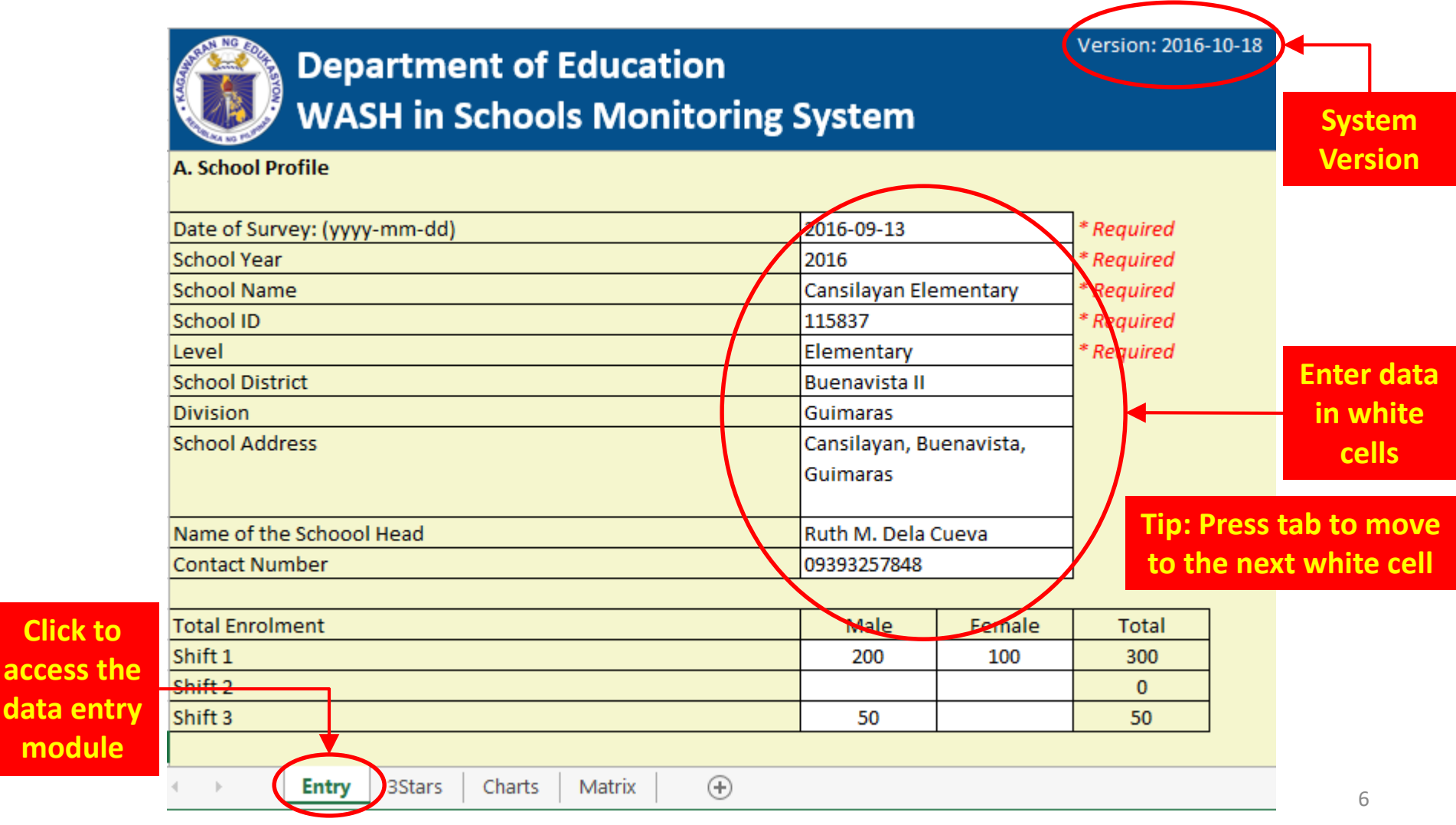

# **Data Entry Module**

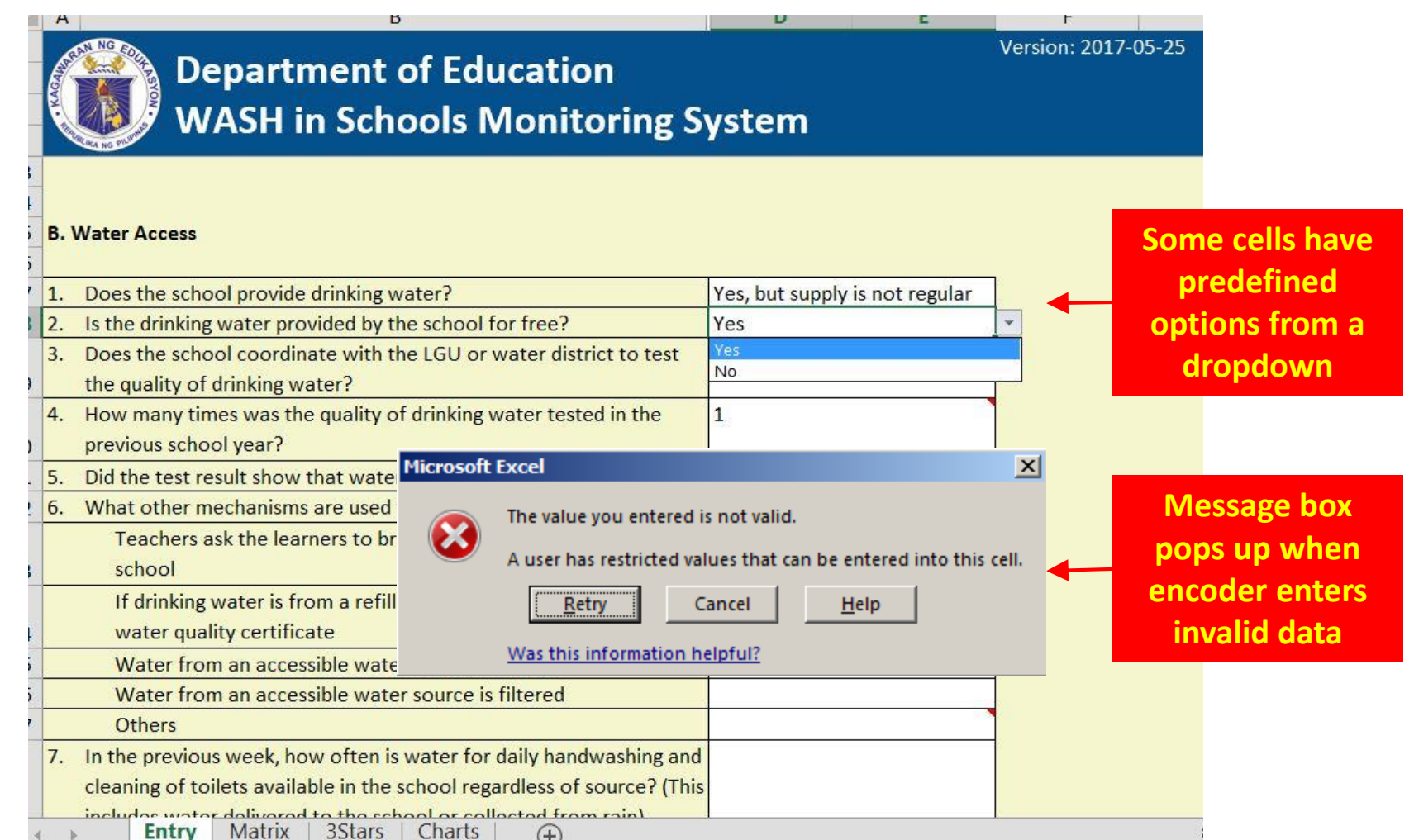

### WinS 3-Star Matrix for Schools

Remove Color No Water Safe Drinking Water Testing Water for Cleaning Water \*\* × \* Indicators are Sanitation Segregated Wash Facility for Wash Facility for Security of Set to "Yes" to color coded to Toilets Toilets Toilets MHM remove the  $\star\star$ \*\*\* \*\*\* \*\*\* indicate Star Safety of Toilets for Daily Cleaning of Funding for colors rating Detached Toilets Disabled Toilets Repairs Blue – 3 Stars \*\*\* 0 Star \*\*\* Green – 2 Stars Burning of Waste Segregated Trash Waste Garbage Collection Bins Segregation Yellow – 1 Star \*\*\* \*\* \*\* \*\* Red – 0 Star System for Flood Food Handlers Septic Tank Drainage \*\*\* \*\*\* \*\*\* 0 Star Group Hand-Individual Hand-Hygiene Available Soap Group Handwashing Activity washing Facility washing Facility \*\*\* \*\*\* \*\*\* \* Individual Hand-Group Tooth-Available Toothwashing Practice brushing Activity brush & paste \*\*\* × \*\*\* WinS in SIP/AIP Funding of Sanitary Pads **Click to access** Entr Matrix 3Stars Charts  $(\mathbf{f})$ 8 **3-Star Matrix** 

### WinS 3-Star Report for Schools

| Division:<br>District: | Gu<br>Bu | uimaras<br>Jenavista II                                                                                                    | ee | ns the<br>riteria<br>en met                                                                                                    | Ove<br>av<br>of a | erall rating is<br>erage score<br>all indicators<br>Overall Rating                                                                    |          |
|------------------------|----------|----------------------------------------------------------------------------------------------------|----|----------------------------------------------------------------------------------------------------|-------------------|----------------------------------------------------------------------------------------------------|----------|
| School:                | Ca       | insilayan Elementary School                                                                                                    |    |                                                                                                    |                   |                                                                                                    |          |
| Catgegory              |          | One Star                                                                                                    |    | Two Stars                                                                                                    |                   | Three Stars                                                                                                    | Score    |
| Water                  |          | W.S1-1. Safe drinking water is not provided<br>by the school. Children are required to<br>bring their own drinking water                                    | ~  | WS2-1. Safe drinking water is provided the school but supply is not regular.                                                                                                 | by                | W.S3-1. Safe drinking water is provided for<br>free for all children in the school at all<br>times                                    | 2        |
|                        | ~        | W.S1-2. The school coordinates with the<br>relevant agency/office to test the quality of<br>water.                                                          |    | W.S2-2. The quality of water is tested or<br>every calendar year in coordination with<br>the relevant agency/office.                                                         | nce<br>h          | W.S3-2. The quality of water is tested more<br>than once every calendar year in<br>coordination with the relevant                     |          |
|                        | ~        | W.S1-3. Regardless of source, water for<br>cleaning is available only for certain days of<br>the week                                                       |    | W.S2-3. Regardless of source, water for<br>cleaning is available on a daily basis but<br>only on certain hours of the day.                                                   | :                 | W.S3-3. Regardless of source, water for<br>cleaning is available on a daily basis in all<br>school hours                              |          |
| Sanitation             |          | S.S1-1. The overall pupil to toilet seat ratio<br>is 101 or higher and there are at least two<br>functional and clean toilets that are gender<br>segregated | ~  | S.S2-1. The overall pupil to toilet seat ra<br>is 51-100 students and there are more th<br>two functional and clean toilets that are<br>gender segregated as needed based on | ntio<br>nan<br>e  | S.S3-1. The funce Score based ratio (by gender on star rating                                                                         |          |
| < ▶                    |          | S.S1-2. Toilets are secure, private, with<br>door and lock, have lighting, adequate<br>ventilation and wrapping materials for<br>Entry Matrix <b>3Stars</b> | ic | S.S2-2. Toilets are secure, private, with<br>door and lock, have lighting, adequate<br>k to access                                                                           | √<br>used         | S.S3-2. Toilets are secure, private, with<br>door and lock, have lighting, adequate<br>ventilation and wrapping materials for use<br> | <b>1</b> |

### Scale for Overall Rating

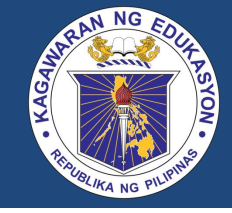

| Range       | RATING |
|-------------|--------|
| 0.00 - 0.74 | 0 Star |
| 0.75 - 1.74 | 1 Star |
| 1.75 – 2.74 | 2 Star |
| 2.75 - 3.00 | 3 Star |

Non-Negotiable Indicators

- Safe drinking water
- Gender-segregated toilets
- Daily group handwashing with soap
- At least one functional group handwashing facility
- Accessible sanitary pads

# WinS 3-Star Charts for Schools

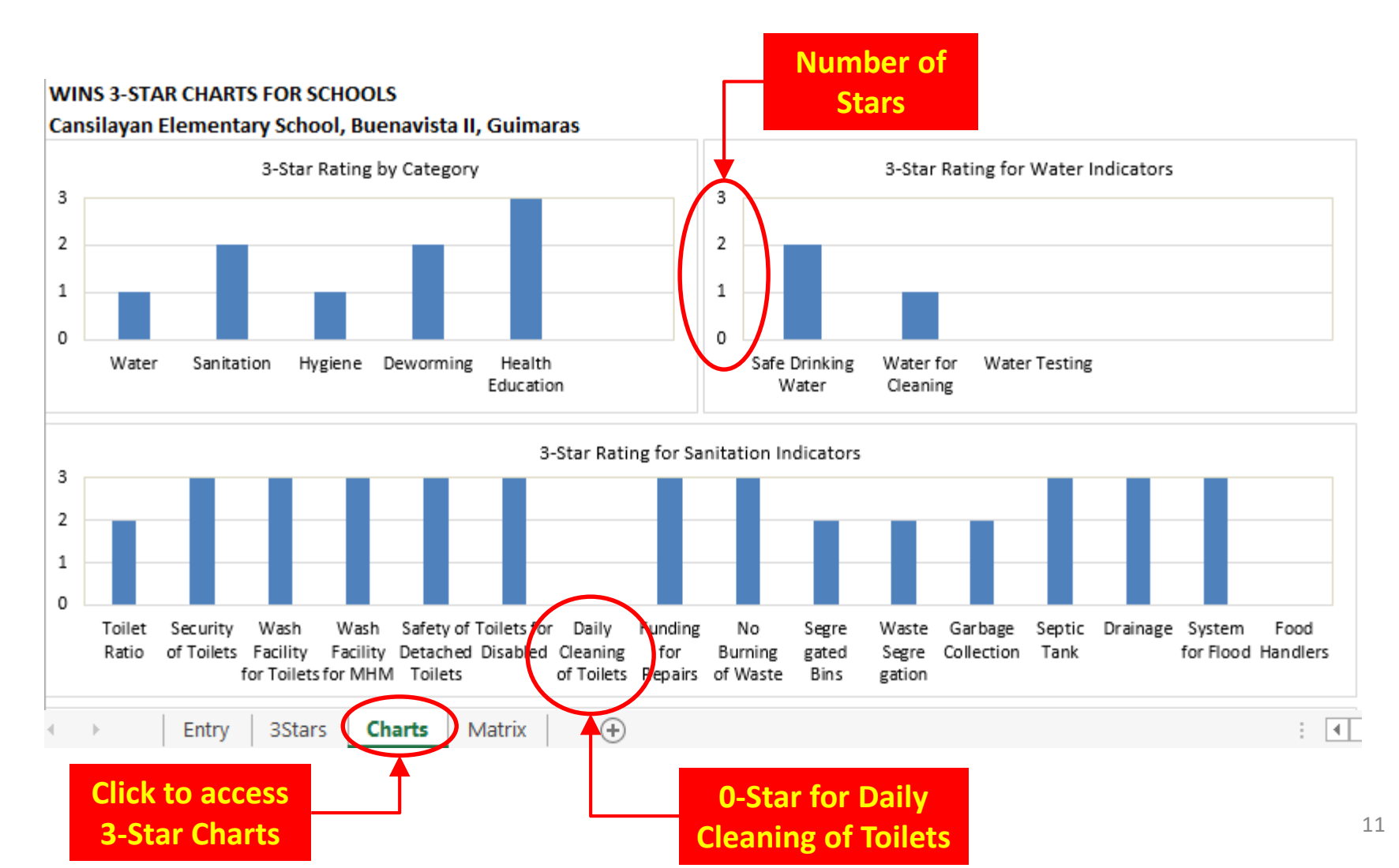

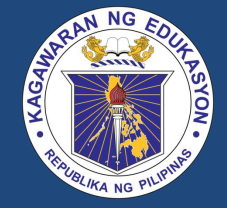

- Access the DepEd WinS Online Monitoring System at http://deped-wins.sysdb.site/
- Enter your username and password

| ogin |      |
|------|------|
| c    | ogin |

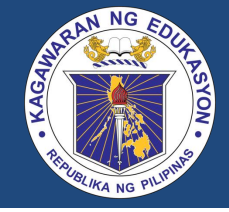

- Entering the correct username and password will give you access to the various modules of the system and the schools that your account has authority over.
- Move your mouse to the <Modules> Menu in the upper right section of the screen, then click <Upload School System>

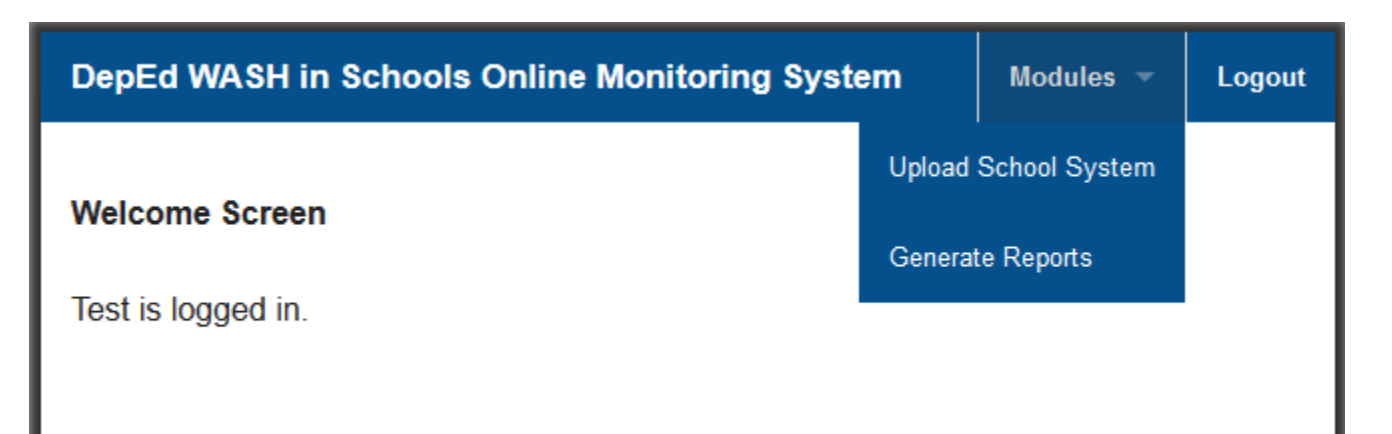

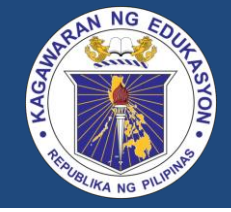

- This will bring you to the Upload School System Screen
- Select the appropriate school then click on <Browse>
- Select the appropriate file then click the <Upload> button to copy the data into the OMS

| Upload Scho     | ol System Screen         |                                                                                                    |                                                                                                    |
|-----------------|--------------------------|----------------------------------------------------------------------------------------------------|----------------------------------------------------------------------------------------------------|
| Region          | Region VI                |                                                                                                    |                                                                                                    |
| Division        | Guimaras                 | File Upload                                                                                                    | ×                                                                                                    |
| School District | Buenavista II            | Organize  New folder                                                                                                    | Search gumaras plot                                                                                                    |
| School          | Cansilayan ES            | Accal Disk (C:)<br>Accal Disk (C:)<br>Accal Disk (D:)<br>Accal Disk (D:)<br>Accal | Vate modified     Type     10/11/2016 2:36 PM     Microsoft Excel Wor an     10/11/2016 11:00 PM     Microsoft Excel Wor                                                  |
| Filename:       | Browse No file selected. | Image: Second Panel     Image: Second Panel       Image: Second Panel     Image: Second Panel       Imag                                                                                                    | ndieE3 9/21/2016 1:20 AM Morosoft Excel War<br>9/21/2016 1:21 AM Morosoft Excel War<br>9/21/2016 1:21 AM Morosoft Excel War<br>016 10/201/2016 1:20 AM Morosoft Excel War |
|                 |                          | File name:                                                                                                    | All Files                                                                                                    |

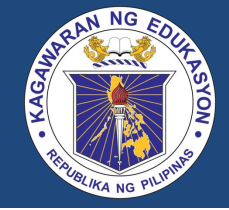

- The system will display a confirmation message if the file was successfully uploaded.
- An error message will appear if the file was not successfully uploaded. Some reasons for this are incorrect school being uploaded and missing fields that are required.

| Decien VI                |                                                                        |
|--------------------------|------------------------------------------------------------------------|
| Region vi                | •                                                                      |
| Guimaras                 | •                                                                      |
| Buenavista II            | •                                                                      |
| Cansilayan ES            | •                                                                      |
| Browse No file selected. |                                                                        |
| Upload                   |                                                                        |
|                          | Guimaras<br>Guenavista II<br>Cansilayan ES<br>Browse No file selected. |

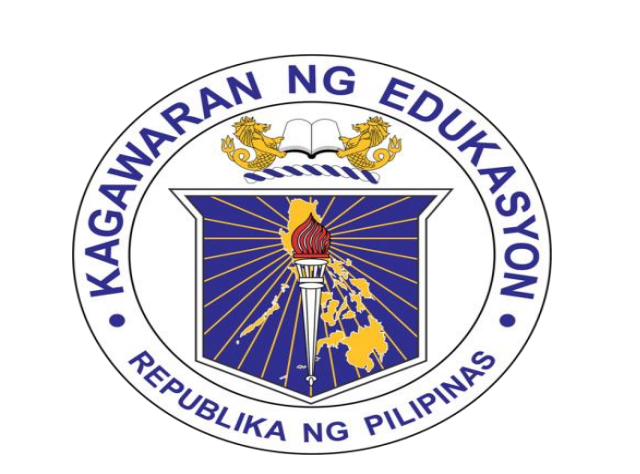

# **THANK YOU!**